# Návod pro rezervační systém Aktivnisport.cz

1. Vstup do rezervačního systému naleznete v záložce Fitness v hlavním menu

| E            | akti<br>spor                        | vní<br>rt.cz |                                                                                                    |                  | Břetislav Brodsl<br>J. Bendy 15<br>37005 České Bu                                                        | ý<br>dějovice                    | 608 165 517<br>E - MAIL: info@aktivnisport.cz                                                                                 |
|--------------|-------------------------------------|--------------|----------------------------------------------------------------------------------------------------|------------------|----------------------------------------------------------------------------------------------------|----------------------------------|----------------------------------------------------------------------------------------------------|
| Úvod         | 0 nås                               | Kontakt      | Parašutismus                                                                                                    | Sportovni lezeni | Fitness                                                                                                  | Fotogalerie                      | Články                                                                                                    |
| Nod > Fitnes | s > Rezervace                       |              |                                                                                                    |                  | TRX                                                                                                    |                                  |                                                                                                    |
| Rezerv       | ace                                 |              |                                                                                                    |                  | BOSU<br>Kettlebells<br>Trenér dom                                                                        | ů                                |                                                                                                    |
| 20           |                                     |              |                                                                                                    |                  | Budte fit<br>Redukce hr                                                                                  | notnosti                         | _                                                                                                    |
| Rezerv       | ujte si svůj trénir                 | ik           |                                                                                                    |                  | Kompenzač                                                                                                | ní posilování a cvičen           | i -                                                                                                    |
|              |                                     |              |                                                                                                    |                  | Cenik                                                                                                    |                                  |                                                                                                    |
| © 2013       | aktivní<br>sport.cz<br>all reserved |              | <ul> <li>Podmínky užití</li> <li>Ochrana osobních údajů</li> <li>Prohlášení přístupnosti</li> <li>Mapa stránek</li> <li>RSS</li> </ul> | 2<br>2<br>3      | Rezervace<br>Exter<br>Větrný tunel<br>Disciplíny parašutisn<br>Bezpečnost v parašu<br>Sám nebo v tandemu | mí odkaz<br>nu s<br>tismu s<br>t | Naše bouldrovka<br>Kde a jak můžete v ČB lézt<br>Bezpečnost při lezení<br>Sám nebo s instruktorem<br>Aktivní chvíle s rodinou |

2. Po vstupu do systému vidíte přehled vypsaných tréninků a jejich obsazenost

| Roz    | wrh pro fitnes                                     | SS            |                         |            |                       |         |    |    |     |       |    |        |    |
|--------|----------------------------------------------------|---------------|-------------------------|------------|-----------------------|---------|----|----|-----|-------|----|--------|----|
|        |                                                    |               |                         |            |                       |         |    | 4  | Ún  | or 20 | 14 | •      |    |
| Pro př | idání rezervace do r                               | ozvrhu se pro | sim přihlast            | <u>e</u> . |                       |         | Po | Út | St  | Ċŧ    | Pá | So     | Ne |
|        |                                                    |               |                         |            |                       |         | 27 | 28 | 29  | 30    | 31 | 1      | 2  |
|        |                                                    |               |                         |            |                       |         | 3  | 4  | 5   | 6     | 7  | 8      | 9  |
|        |                                                    |               |                         |            |                       |         | 10 | 11 | 12  | 13    | 14 | 15     | 16 |
|        |                                                    |               |                         |            |                       |         | 17 | 18 | 19  | 20    | 21 | 22     | 23 |
| 4      | Týden 5 🛛 👂                                        | Dnes          | Měsíc                   | Den        | Volno                 |         | 24 | 25 | 26  | 27    | 28 | 1      | 2  |
|        | Po 27.1                                            | Út 28.1       | St 2                    | 9.1        | Čt 30.1               | Pá 31.1 |    | S  | 1.2 |       |    | Ne 2.2 |    |
| 16:00  |                                                    |               |                         |            |                       |         |    |    |     |       |    |        |    |
| 17:00  | 0                                                  |               |                         | 17.0       | 0 - 18:00<br>SU (3/8) |         |    |    |     |       |    |        |    |
|        |                                                    |               |                         | BO         | SU trénink v          |         |    |    |     |       |    |        |    |
| 18:00  | 18:00 - 19:00<br>TRX (7/8)<br>TRX trénink v<br>BSV |               |                         |            |                       |         |    |    |     |       |    |        |    |
| 19:00  | 19:15 - 20:15                                      |               | 19:00 - 20<br>TRX (2/8) | 00         |                       |         |    |    |     |       |    |        |    |
|        | TRX (5/8)<br>TRX trénink v                         |               | TRX trén<br>BSV         | ink v      |                       |         |    |    |     |       |    |        |    |
|        | bSV                                                |               |                         |            |                       |         |    |    |     |       |    |        |    |

3. Pro registraci na trénink je třeba se přihlásit

| Email: | breta@aktivnisport.cz     |
|--------|---------------------------|
| Heslo: |                           |
| • P    | amatovat si přihlášení    |
| O P    | amatovat si email         |
| O P    | řihlašovat se opakovaně   |
|        | Přihlásit se              |
| Vvtvo  | řit nový uživatelský účet |

### Přihlásit se k fitness rozvrhu

#### Zapomenuté heslo?

 Pokud nemáte uživatelský účet (jste zde poprvé) – klikněte na volbu Vytvořit nový uživatelský účet a vyplňte všechna pole

# Nový uživatel pro účet aktivnisport

### Prosím vyplňte následující údaje

| Email      | bretislav.brodsky@gmail.com     |        |
|------------|---------------------------------|--------|
|            | Přihlašovací jméno je váš email |        |
| Heslo      |                                 | *      |
| Celé jméno | Břetislav Brodský               | *      |
| Mobil      | 602546184                       | *      |
|            | * povinn                        | é pole |

Email s potvrzením bude odeslán na zadanou emailovou adresu

Vytvořit Zpět

5. Po odeslání Vám bude zasláno e-mailem potvrzení o založení účtu

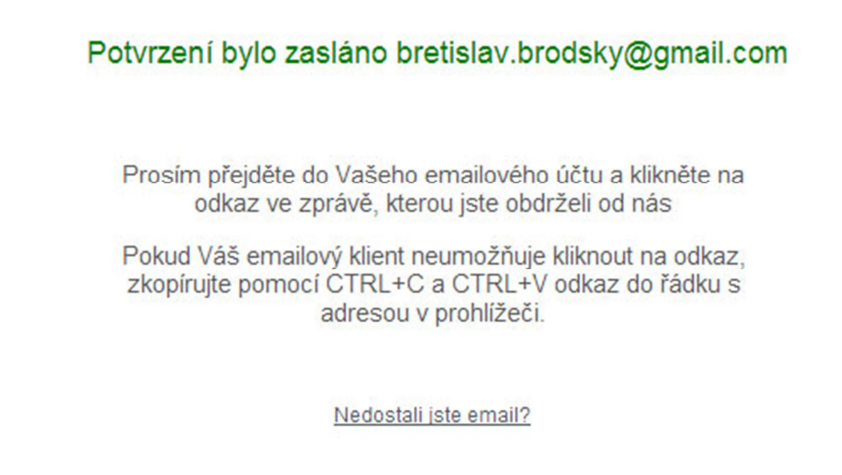

6. Přejděte do své e-mailové schránky a otevřete Aktivační e-mail a klikněte na odkaz pro potvrzení.

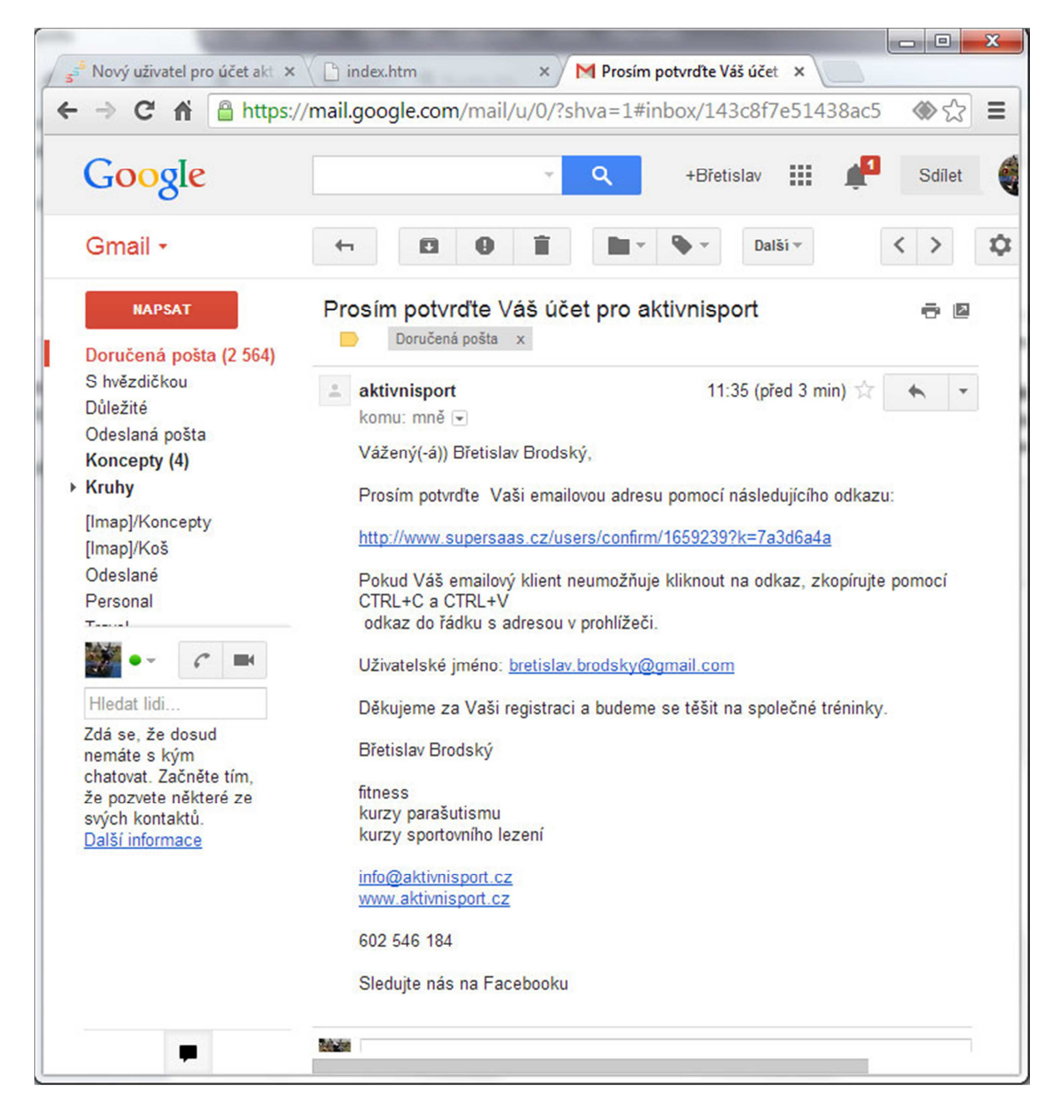

7. Po ověření účtu se můžete již přihlásit.

Email pro "bretislav.brodsky@gmail.com" je ověřen. Prosím přihlaste se.

## Přihlásit se k fitness rozvrhu

| Email: | bretislav.brodsky@gmail.c |
|--------|---------------------------|
| Heslo: |                           |
| • F    | amatovat si přihlášení    |
| O F    | amatovat si email         |
| ⊚ F    | řihlašovat se opakovaně   |
|        | Přihlásit se              |

#### 8. Dle obsazenosti vyberte trénink, na který se chcete provést rezervaci.

| Roz     | vrh pro                                          | fitn   | ess             |                                                    |                                                      |         |    |    |       |    |        |    |
|---------|--------------------------------------------------|--------|-----------------|----------------------------------------------------|------------------------------------------------------|---------|----|----|-------|----|--------|----|
|         |                                                  |        |                 |                                                    |                                                      |         | 4  | Ún | or 20 | 14 |        |    |
| Kliknět | e na trénink                                     | pro d  | etaily a vytvoř | te nový rezerva                                    | ace. Můžete                                          | Po      | Út | St | Čt    | Pá | So     | Ne |
| editova | It vase viast                                    | ni rez | zervace koyz r  | ia ne kliknete.                                    |                                                      | 27      | 28 | 29 | 30    | 31 | 1      | 2  |
|         |                                                  |        |                 |                                                    |                                                      | 3       | 4  | 5  | 6     | 7  | 8      | 9  |
|         |                                                  |        |                 |                                                    |                                                      | 10      | 11 | 12 | 13    | 14 | 15     | 16 |
|         |                                                  |        |                 |                                                    |                                                      | 17      | 18 | 19 | 20    | 21 | 22     | 23 |
| 4       | Týden 5                                          |        | Dnes            | Měsíc                                              | Den                                                  | Agenda  | 25 | 26 | 27    | 28 | 1      | 2  |
|         | Po 27.1                                          |        | Út 28.1         | St 29.1                                            | Čt 30.1                                              | Pá 31.1 |    | So | 1.2   |    | Ne 2.2 | 2  |
| 16:00   |                                                  |        |                 |                                                    |                                                      |         |    |    |       |    |        |    |
| 17:00   |                                                  |        |                 |                                                    | 17:00 - 18:00<br>BOSU (3/8)<br>BOSU trénink<br>v BSV |         |    |    |       |    |        |    |
| 18:00   | 18:00 - 19:00<br>TRX (7/8)<br>TRX trénink<br>BSV | •      |                 |                                                    | • • • • • • • • • • • • • • • • • • •                |         |    |    |       |    |        |    |
| 19:00   | 19:15 - 20:15<br>TRX (5/8)<br>TRX trénink        | v      |                 | 19:00 – 20:00<br>TRX (2/8)<br>TRX trénink v<br>BSV |                                                      |         |    |    |       |    |        |    |
| 20:00   | 057                                              |        |                 |                                                    |                                                      |         |    |    |       |    |        |    |
| 21:00   |                                                  |        |                 |                                                    |                                                      |         |    |    |       |    |        |    |
|         |                                                  |        |                 |                                                    |                                                      |         |    |    |       |    |        |    |

9. Klikněte na vybraný trénink a na volbu Nová Rezervace

|       | Týden 6                                          | Þ       | Dnes     | Měsí                                           | ic         | Den                                                  | Agenda | 25 | 26   | 27 | 28 | 1      | 2 |
|-------|--------------------------------------------------|---------|----------|------------------------------------------------|------------|------------------------------------------------------|--------|----|------|----|----|--------|---|
|       | Po 3.2                                           |         | Út 4.2   | St 5.2                                         |            | Čt 6.2                                               | Pá 7.2 |    | So 8 | .2 |    | Ne 9.2 |   |
| 16:00 |                                                  |         |          |                                                |            |                                                      |        |    |      |    |    |        |   |
| 17:00 |                                                  |         |          |                                                |            | 17:00 - 18:00<br>BOSU (0/8)<br>BOSU trénink<br>v BSV |        |    |      |    |    |        |   |
| 18:00 | 18:00 - 19:00<br>TRX (1/8)<br>TRX trénink<br>BSV | ~       |          |                                                |            |                                                      |        |    |      |    |    |        |   |
| 19:00 | 19.15 - 20.15<br>TRX<br>TRX<br>Zobra             | zeni T  | rénink 🛛 | 19:00 - 20:0<br>TRX (0/8)<br>TRX trénin<br>BSV | 00<br>nk v |                                                      |        |    |      |    |    |        |   |
| 20:00 | TRX<br>100 I                                     | Kč      |          | P                                              | 0 3.2      | 19:15 - 20:15                                        |        |    |      |    |    |        |   |
| 21:00 | TRX                                              | trénink | v BSV    |                                                |            | 8 dostupný                                           |        |    |      |    |    |        |   |
|       |                                                  |         | Ještě :  | žádné rezerv                                   | ace        |                                                      |        |    |      |    |    |        |   |
|       |                                                  |         |          |                                                | 2.00       |                                                      | -      |    |      |    |    |        |   |

 Automaticky bude před vyplněno Vaše jméno, můžete potvrdit tlačítkem Vytvořte rezervace nebo změnit jméno a zaregistrovat partnera a potvrdit následně. Na jeden den můžete udělat max. 2 rezervace.

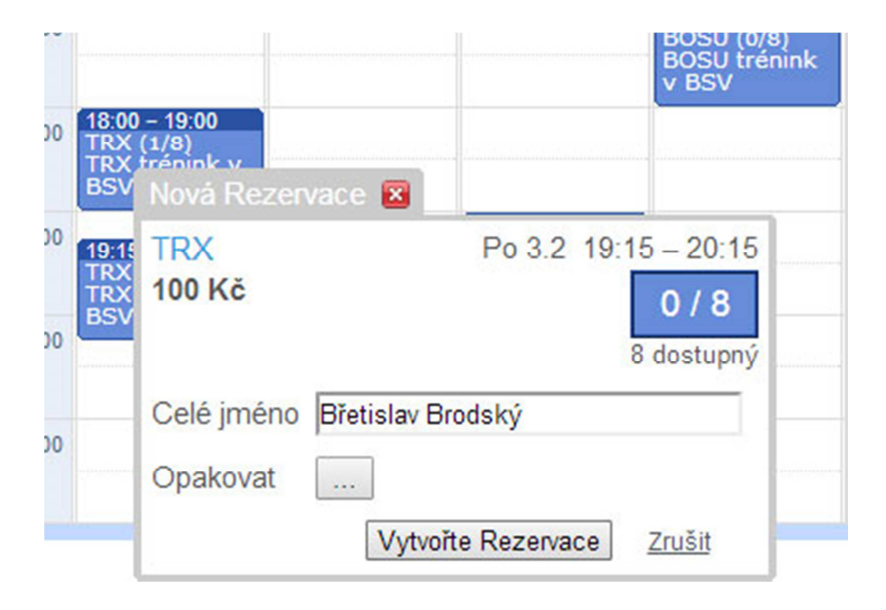

### 11. Po odeslání Systém potvrdí uložení rezervace

|        |                                         |              |                           |                                 |                             |                                              |        |    | 4  | Ún  | or 20 | 14  | •      |   |
|--------|-----------------------------------------|--------------|---------------------------|---------------------------------|-----------------------------|----------------------------------------------|--------|----|----|-----|-------|-----|--------|---|
| ikněte | na trénink                              | pro detai    | ly a vytvořte             | e nový rezen                    | vace. Můžete                | editovat Vaše vla                            | astní  | Po | Út | St  | Čt    | Pá  | So     | N |
| zerva  | ce když na                              | ně klikne    | ete.                      |                                 |                             |                                              |        | 27 | 28 | 29  | 30    | 31  | 1      | 1 |
|        |                                         |              |                           |                                 |                             |                                              |        | 3  | 4  | 5   | 6     | 7   | 8      | - |
|        |                                         |              |                           |                                 |                             |                                              |        | 10 | 11 | 12  | 13    | 14  | 15     | 1 |
|        |                                         | Potvrze      | Rezervac<br>ení bylo zasl | e úspěšně<br>áno bretislav.t    | vytvořena<br>prodsky@gma    | l.com.                                       |        | 17 | 18 | 19  | 20    | 21  | 22     |   |
|        | Týden 6                                 | Þ            | Dnes                      | Měsíc                           | Den                         | Agenda                                       |        | 24 | 25 | 26  | 27    | 28  | 1      |   |
|        | Po 3.                                   | 2            | Út 4.2                    | 5                               | St 5.2                      | Čt 6.2                                       | Pá 7.2 |    | So | 8.2 |       | - 0 | le 9.2 |   |
| 16:00  |                                         |              |                           |                                 |                             |                                              |        |    |    |     |       |     |        |   |
| 17:00  |                                         |              |                           |                                 | 1                           | 7:00 – 18:00<br>IOSU (0/8)<br>IOSU trénink v |        |    |    |     |       |     |        |   |
| 18:00  | 18.00 - 19.0<br>TRX (1/8)<br>TRX trénin | 0<br>k v BSV |                           |                                 |                             | sv                                           |        |    |    |     |       |     |        |   |
| 19:00  | 19:15 - 20:1<br>TRX (1/8)<br>TRX trénin |              |                           | 19:00 - 2<br>TRX (0/<br>TRX tre | 20.00<br>(8)<br>inink v BSV |                                              |        |    |    |     |       |     |        |   |
| 20:00  | v BSV                                   | × .          |                           |                                 |                             |                                              |        |    |    |     |       |     |        |   |
|        |                                         |              |                           |                                 |                             |                                              |        |    |    |     |       |     |        |   |

12. Pro vícenásobnou registraci použijte tlačítka **Opakovat** a vyberte termíny, na které se chcete přihlásit

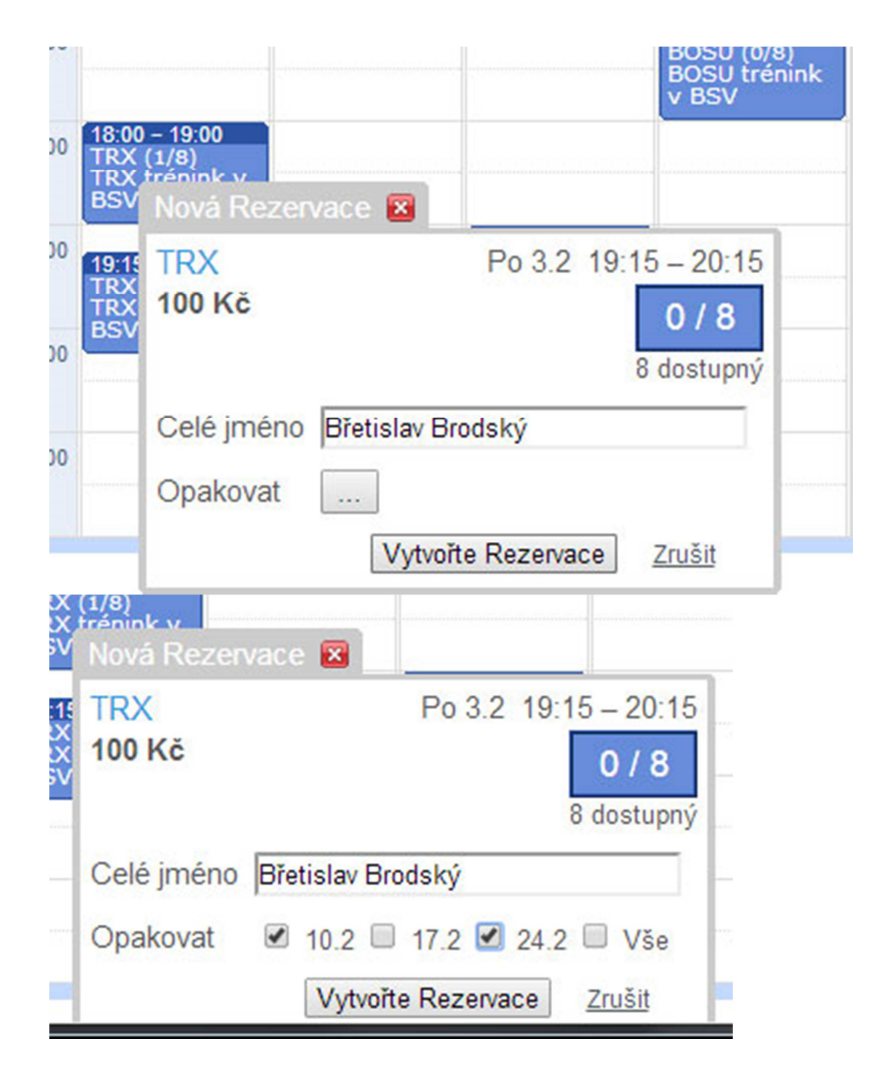

13. V případě zájmu o již naplněný trénink je možnost se zapsat na čekací listinu. Po uložení Vám bude zaslán mail o "zařazení na čekací listinu"

| TR<br>TR | X (8/8)<br>X trénin | TRX                                                                                             | Po 3.2 19:15 - 20:15                                                                                                    |
|----------|---------------------|-------------------------------------------------------------------------------------------------|----------------------------------------------------------------------------------------------------|
| 20:00    |                     | 100 Kč<br>TRX trénink v BSV                                                                     | 8 / 8<br>pino                                                                                                    |
| 21:00    |                     | Celé jméno<br>Test Testovič<br>Test Testovič<br>Test Testovič<br>Test Testovič<br>Test Testovič | Vytvořeno Vytvořeno dne<br>administrátor 25.1.2014 12:00<br>administrátor 25.1.2014 12:00<br>administrátor 25.1.2014 12:00<br>administrátor 25.1.2014 12:00<br>administrátor 25.1.2014 12:00 |
|          | 0                   | Přida                                                                                           | at na čekací listinu Zavřít                                                                                                    |

|      | P                             | otvrzení bylo zaslá | no bretislav.bro | odsky@gma | ail.com.                     |        | 17 | 18 | 19  | 20 | 21 | 22     | 23 |
|------|-------------------------------|---------------------|------------------|-----------|------------------------------|--------|----|----|-----|----|----|--------|----|
| 4    | Týden 6 🛛 🗼                   | Dnes                | Měsíc            | Den       | Agenda                       | Volno  | 24 | 25 | 26  | 27 | 28 | 1      | 2  |
|      | Po 3.2                        | Út 4.2              | St               | 5.2       | Čt 6.2                       | Pá 7.2 |    | So | 8.2 |    | 1  | Ne 9.2 |    |
| 16:0 | 0                             |                     |                  |           |                              |        |    |    |     |    |    |        |    |
|      |                               |                     |                  |           | 7.00 (0.00                   |        |    |    |     |    |    |        |    |
| 17:0 | 0                             |                     |                  |           | BOSU (0/8)<br>BOSU trénink v |        |    |    |     |    |    |        |    |
| 10.0 | 18:00 - 19:00                 | _                   |                  |           | BSV                          |        |    |    |     |    |    |        |    |
| 18:0 | TRX (1/8)<br>TRX trénink v BS | sv                  |                  |           |                              |        |    |    |     |    |    |        |    |
|      |                               |                     |                  |           |                              |        |    |    |     |    |    |        |    |

14. Uvolní-li se místo, budete na trénink přihlášeni v pořadí, v jakém jste se přidali na čekací listinu. O změně registrace budete informováni e-mailem

| * | aktivnisport Vážený(-á) Test Tes                                                                                                    | stovič, Tato zpráva je potvrz 9:26 (p              | před 2 h) | ☆  |
|---|----------------------------------------------------------------------------------------------------|----------------------------------------------------|-----------|----|
| 4 | aktivnisport Vážený(-á) Břetislav                                                                                                    | v Brodský, Kdy : Po 3.2 12:08 (pře                 | d 0 min)  | ☆  |
|   | aktivnisport                                                                                                    | 12:09 (před 0 min) 📩                               | *         | -  |
|   | komu: mně 💌                                                                                                    |                                                    |           |    |
|   |                                                                                                    |                                                    |           |    |
|   | Vážený(-á) Břetislav Brodský,                                                                                                    |                                                    |           |    |
|   | Vážený(-á) Břetislav Brodský,<br>Tato zpráva je potvrzení, že Vaše<br>potvrzeného stavu.                                                                                                    | rezervace byla přesunuta z čekací                  | listiny d | 0  |
|   | Vážený(-á) Břetislav Brodský,<br>Tato zpráva je potvrzení, že Vaše<br>potvrzeného stavu.<br>Detaily umístěná rezervace:                                                                                                    | rezervace byla přesunuta z čekací                  | listiny d | 0  |
|   | Vážený(-á) Břetislav Brodský,<br>Tato zpráva je potvrzení, že Vaše<br>potvrzeného stavu.<br>Detaily umístěná rezervace:<br>Kdy : Po 3.2.2014 19:15 d                                                                                    | rezervace byla přesunuta z čekací<br>do 20:15      | listiny d | 0  |
|   | Vážený(-á) Břetislav Brodský,<br>Tato zpráva je potvrzení, že Vaše<br>potvrzeného stavu.<br>Detaily umístěná rezervace:<br>Kdy : Po 3.2.2014 19:15<br>Titul : TRX                                                                       | rezervace byla přesunuta z čekací<br>do 20:15      | listiny d | lo |
|   | Vážený(-á) Břetislav Brodský,<br>Tato zpráva je potvrzení, že Vaše<br>potvrzeného stavu.<br>Detaily umístěná rezervace:<br>Kdy : Po 3.2.2014 19:15 (<br>Titul : TRX<br>Cena : 100 Kč                                                    | rezervace byla přesunuta z čekací<br>do 20:15      | listiny d | 0  |
|   | Vážený(-á) Břetislav Brodský,<br>Tato zpráva je potvrzení, že Vaše<br>potvrzeného stavu.<br>Detaily umístěná rezervace:<br>Kdy : Po 3.2.2014 19:15 (<br>Titul : TRX<br>Cena : 100 Kč<br>ID : 11942903                                   | rezervace byla přesunuta z čekací<br>do 20:15      | listiny d | 0  |
|   | Vážený(-á) Břetislav Brodský,<br>Tato zpráva je potvrzení, že Vaše<br>potvrzeného stavu.<br>Detaily umístěná rezervace:<br>Kdy : Po 3.2.2014 19:15 (<br>Titul : TRX<br>Cena : 100 Kč<br>ID : 11942903<br>Celé jméno : Břetislav Brodský | rezervace byla přesunuta z čekací<br>do 20:15<br>ý | listiny d | 0  |

15. V případě, že se tréninku, na který jste přihlášeni nemůžete zúčastnit, žádáme, abyste včas svou registraci zrušili a uvolnili tak místo případným dalším zájemcům

| 17:00 |                                   |                                 |                                | BO<br>BO<br>BS                  | SU (0/8)<br>SU trénink v<br>V |  |
|-------|-----------------------------------|---------------------------------|--------------------------------|---------------------------------|-------------------------------|--|
| 8:00  | 18:00 - 1<br>TRX (1/8<br>TRX tréi | 9:00<br>3)<br>hink v BSV        |                                |                                 |                               |  |
| 9:00  | 19:15 - 2<br>TRX (1/              | Zobrazení Trénink<br>TRX        | 19:00 -                        | 20:00<br>20 3.2 19:15 -         | 20:15                         |  |
| 20:00 | v BSV                             | 100 Kč<br>TRX trénink v BS      | V                              | 1<br>7 do                       | / 8<br>stupný                 |  |
| 1:00  |                                   | Celé jméno<br>Břetislav Brodský | Vytvořeno<br>bretislav.brodsky | Vytvořeno dne<br>25.1.2014 11:5 | 5 🗊                           |  |
|       |                                   | TICAL                           | Nová Rezervace                 | Zavřít                          |                               |  |

|                                 | TOV (6/6)                      |                                  |              |                   |
|---------------------------------|--------------------------------|----------------------------------|--------------|-------------------|
| TRX                             | P                              | 'o 3.2 19:15 – 20:               | 15           |                   |
| 100 Kč                          |                                | 1/8                              |              |                   |
| TRX trénink v BS                | /                              | 170                              | Editovat Rea |                   |
|                                 |                                | 7 dostup                         | Editovat Nez |                   |
|                                 |                                |                                  | a            |                   |
| Celé jméno                      | Vytvořeno                      | Vytvořeno dne                    | Celé jméno   | Bretislav Brodský |
| Celé jméno<br>Břetislav Brodský | Vytvořeno<br>bretislav.brodsky | Vytvořeno dne<br>25.1.2014 11:55 | Celé jméno   | Bretislav Brodský |

V případě problémů nebo nejasností nás hned kontaktujte.

Pokud se z jakéhokoliv důvodu nemůžete přihlásit, dejte vědět a rezervaci provedeme za Vás.

Systém podporuje i přístup přes mobilní telefony, takže informace o Vašich rezervacích a možnost se zarezervovat je neustále k dispozici 🙂